# BAB IV IMPLEMENTASI DAN PENGUJIAN

# 4.1 Implementasi Sistem

Implementasi sistem merupakan tahapan dimana apabila pada tahapan analisa dan perancangan sistem telah selesai dilakukan sehingga dilakukan proses pembuatan perangkat lunak atau software development yang berupa produk yang siap pakai oleh pengguna akhir sistem sistem, dan apabila telah selesai dibangun oleh programmer maka selanjutnya dilakukan proses testing dari perangkat lunak yang sudah dibangun.

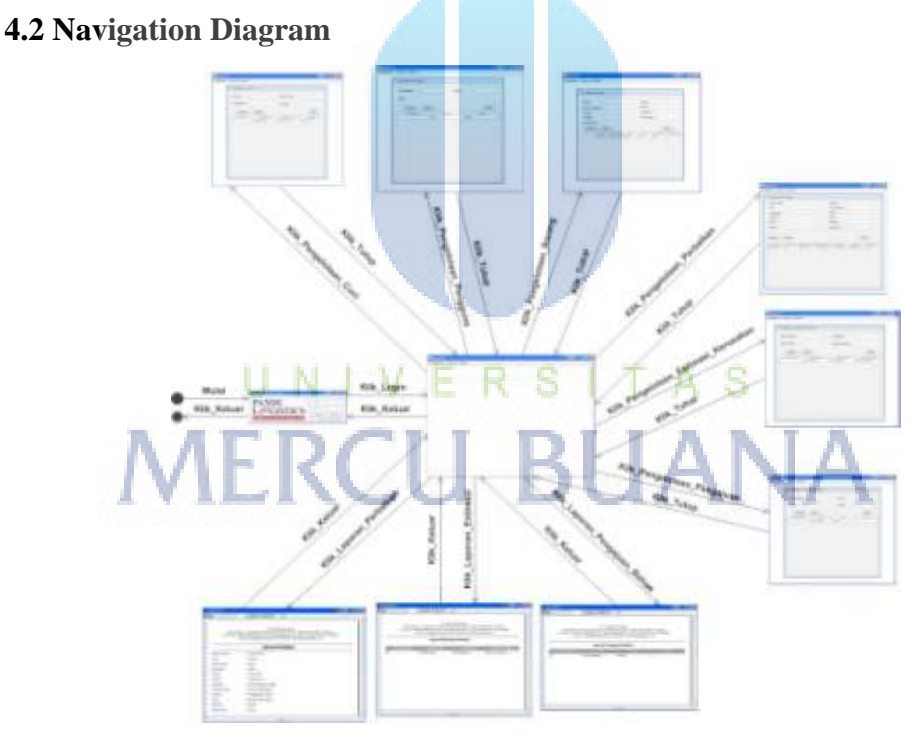

Gambar 4.1 Navigation Diagram

# 4.3 Tampilan Antarmuka Database

# 4.3.1 Tampilan Localhost XAMPP

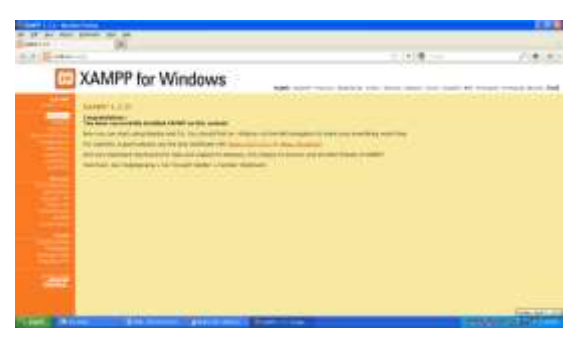

Gambar 4.2 Tampilan Localhost XAMPP

# 4.3.2 Tampilan Awal Pembuatan Database

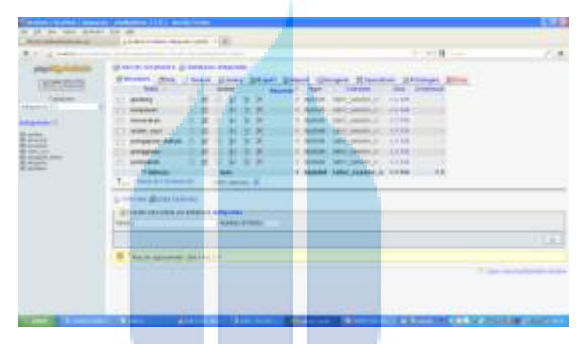

Gambar 4.3 Tampilan Awal Pembuatan Database CREATE DATABASE `datapandu`;

4.3.3 Tampilan Tabel Pada Database DataPandu

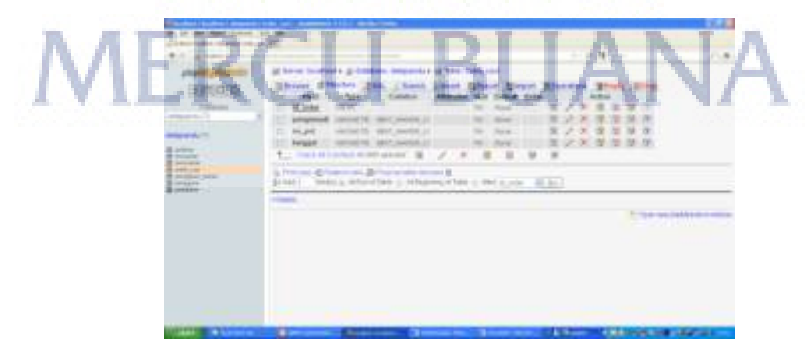

Gambar 4.4 Tampilan tabel Pengguna pada database DataPandu

```
CREATE TABLE IF NOT EXISTS `pengguna` (
  `id_pengguna` int(10) NOT NULL,
  `nama` varchar(14) NOT NULL,
  `status` varchar(14) NOT NULL,
  `password` varchar(14) NOT NULL,
  PRIMARY KEY (`id_pengguna`)
) ENGINE=MyISAM DEFAULT CHARSET=latin1;
```

# 

#### 4.3.4 Tampilan Tabel Pada Database DataPandu

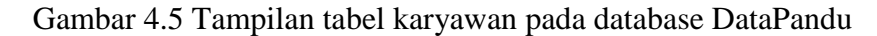

```
CREATE TABLE IF NOT EXISTS `karyawan` (
    `nik` int(10) NOT NULL,
    `nama` varchar(14) NOT NULL,
    `alamat` varchar(24) NOT NULL,
    `telepon` int(14) NOT NULL,
    `status` varchar(8) NOT NULL,
    PRIMARY KEY (`nik`)
) ENGINE=MyISAM DEFAULT CHARSET=latin1;
```

#### 4.3.5 Tampilan Tabel Pada Database DataPandu

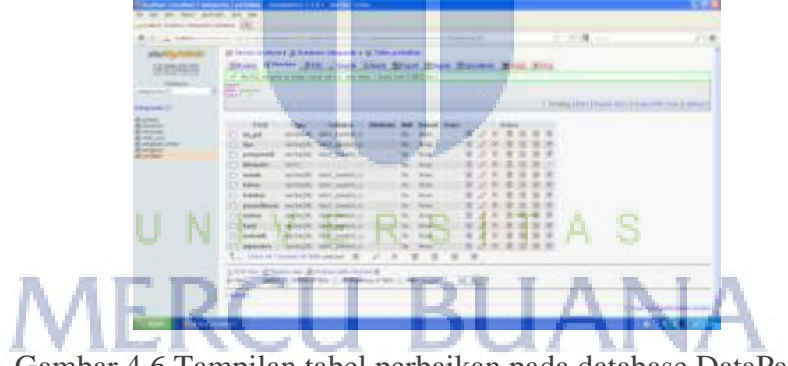

Gambar 4.6 Tampilan tabel perbaikan pada database DataPandu

```
CREATE TABLE IF NOT EXISTS `perbaikan` (
    `no_pol` varchar(14) NOT NULL,
    `tipe` varchar(24) NOT NULL,
    `pengemudi` varchar(24) NOT NULL,
    `kilometer` int(11) NOT NULL,
    `keluar` varchar(24) NOT NULL,
    `keluar` varchar(24) NOT NULL,
    `keluhan` varchar(24) NOT NULL,
    `pemeriksaan` varchar(24) NOT NULL,
    `usulan` varchar(24) NOT NULL,
    `hasil` varchar(24) NOT NULL,
    `mekanik` varchar(24) NOT NULL,
    `supervisor` varchar(24) NOT NULL,
    `supervisor` varchar(24) NOT NULL,
    `supervisor` varchar(24) NOT NULL,
    `supervisor` varchar(24) NOT NULL,
    `supervisor` varchar(24) NOT NULL,
    `supervisor` varchar(24) NOT NULL,
    `supervisor` varchar(24) NOT NULL,
    `supervisor` varchar(24) NOT NULL,
    `supervisor` varchar(24) NOT NULL,
    `supervisor` varchar(24) NOT NULL,
    `supervisor` varchar(24) NOT NULL,
    `supervisor` varchar(24) NOT NULL,
    `supervisor` varchar(24) NOT NULL,
    `supervisor` varchar(24) NOT NULL,
    `supervisor` varchar(24) NOT NULL,
    `supervisor` varchar(24) NOT NULL,
    `supervisor` varchar(24) NOT NULL,
    `supervisor` varchar(24) NOT NULL,
    `supervisor` varchar(24) NOT NULL,
    `supervisor` varchar(24) NOT NULL,
    `supervisor` varchar(24) NOT NULL,
    `supervisor` varchar(24) NOT NULL,
    `supervisor` varchar(24) NOT NULL,
    `supervisor` varchar(24) NOT NULL,
    `supervisor` varchar(24) NOT NULL,
    `supervisor` varchar(24) NOT NULL,
    `supervisor` varchar(24) NOT NULL,
    `supervisor` varchar(24) NOT NULL,
    `supervisor` varchar(24) NOT NULL,
    `supervisor` varchar(24) NOT NULL,
    `supervisor` varchar(24) NOT NULL,
    `supervisor` varchar(24) NOT NULL,
    `supervisor` varchar(24) NOT NULL,
    `supervisor` varchar(24) NOT NULL,
    `supervisor` varchar(24) NOT NULL,
    `supervisor` varchar(24) NOT NULL,
    `supervisor` varchar(24) NOT NULL,
    `supervisor` varchar(24) NOT NULL,
    `supervisor` varchar(24) NOT NULL,
    `supervisor` varchar(24) NOT NULL,
    `supervisor` varchar(24) NOT NULL,
    `super
```

# 4.3.6 Tampilan Tabel Pada Database DataPandu

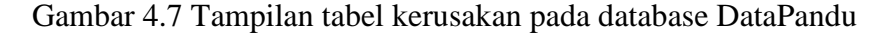

```
CREATE TABLE IF NOT EXISTS `kerusakan` (
  `id_kerusakan` int(10) NOT NULL,
  `no_pol` int(10) NOT NULL,
  `pengemudi` varchar(14) NOT NULL,
  `jenis_kerusakan` varchar(14) NOT NULL,
  PRIMARY KEY (`id_kerusakan`)
) ENGINE=MyISAM DEFAULT CHARSET=latin1;
```

#### 4.3.7 Tampilan Tabel Pada Database DataPandu

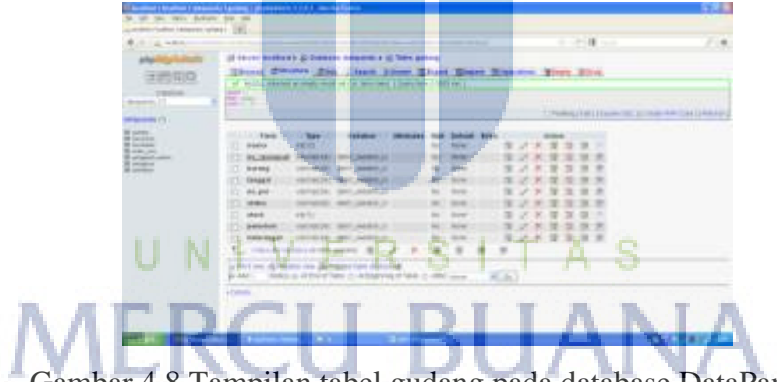

Gambar 4.8 Tampilan tabel gudang pada database DataPandu

```
CREATE TABLE IF NOT EXISTS `gudang` (
  `nomor` int(12) NOT NULL,
  `no_sparepart` varchar(14) NOT NULL,
  `barang` varchar(40) NOT NULL,
  `tanggal` varchar(24) NOT NULL,
  `no_pol` varchar(24) NOT NULL,
  `status` varchar(40) NOT NULL,
  `stock` int(11) NOT NULL,
  `pemohon` varchar(24) NOT NULL,
  `keterangan` varchar(24) NOT NULL,
  PRIMARY KEY (`no_sparepart`)
) ENGINE=MyISAM DEFAULT CHARSET=latin1;
```

| der Seiner Statister Statister in Universitätien Statister Statister St |       |  |
|----------------------------------------------------------------------------------------------------|-------|--|
| <br>inne -                                                                                                    | 0.000 |  |

#### 4.3.8 Tampilan Tabel Pada Database DataPandu

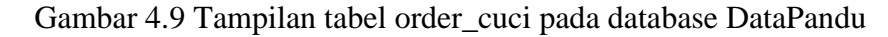

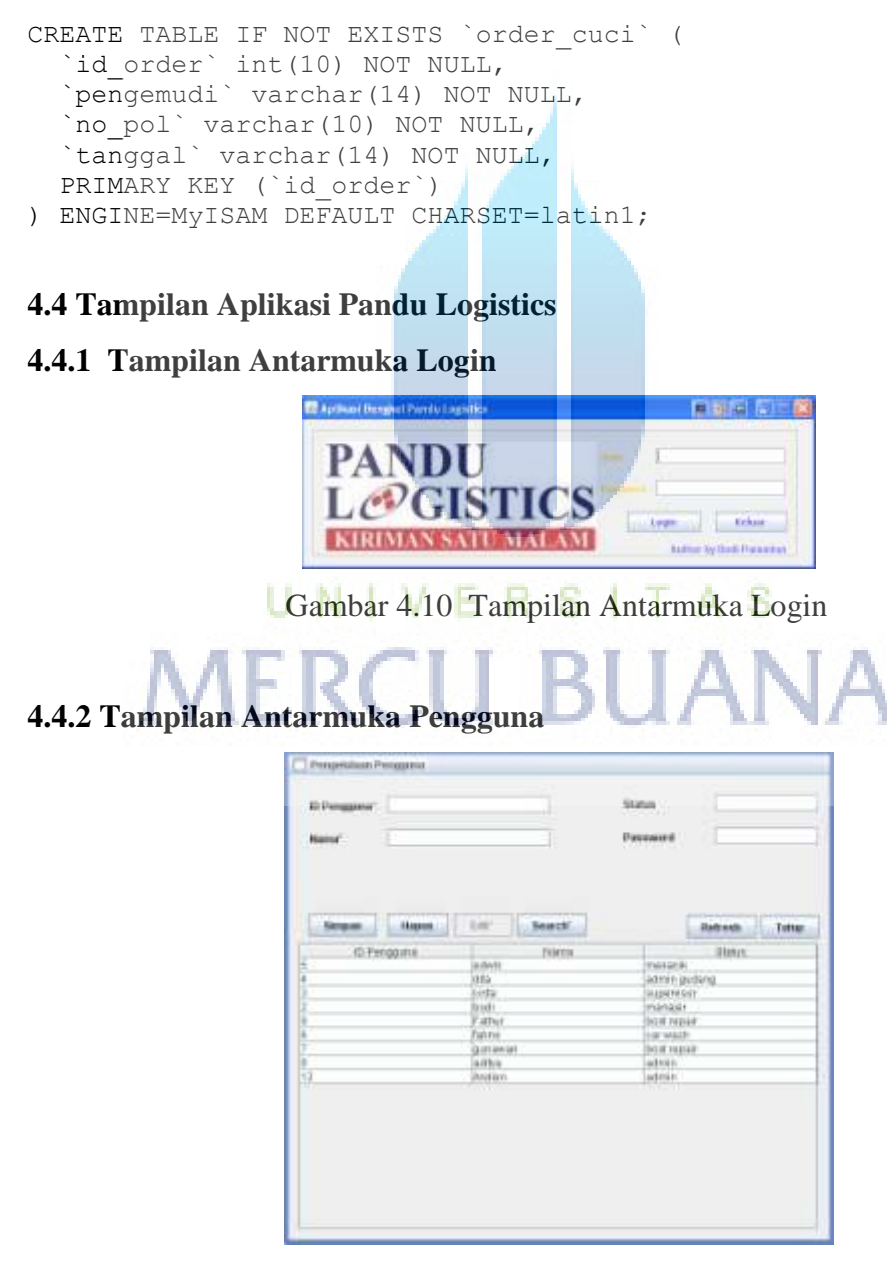

Gambar 4.11 Tampilan Antarmuka Pengguna

# 4.4.3 Tampilan Antarmuka Estimasi Kerusakan

| and Falls      |                                                                                                    | init Smaller                              |                                                                     |        |
|----------------|----------------------------------------------------------------------------------------------------|-------------------------------------------|---------------------------------------------------------------------|--------|
| New I          | Hapter                                                                                                    | and a                                     | / fathoti                                                           | Lióa   |
| All Mettershee | Name Trins<br>Name Trins<br>1944 Tak<br>1944 Tak<br>1945 Tak<br>1945 Tak<br>1945 Tak<br>1945 Tak<br>1945 Tak<br>1945 Tak<br>1945 Tak<br>1945 Tak | Prof.<br>Prof.<br>Diffs<br>Diffs<br>Diffs | Arrest<br>Film Excer<br>North Frequen<br>Line Forces<br>Line Forces | r).iee |
|                |                                                                                                    |                                           |                                                                     |        |

Gambar 4.12 Tampilan Antarmuka Estimasi Kerusakan

# 4.4.4 Tampilan Antarmuka Laporan Estimasi

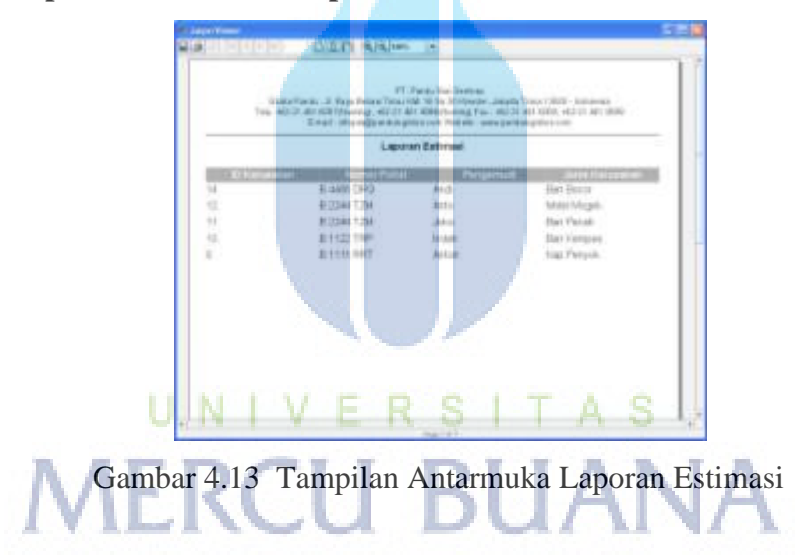

4.4.5 Tampilan Antarmuka Perbaikan Kendaraan

| Noros Palas<br>Tan<br>Pergenesi<br>Narat<br>Natat                                                                                                    |                                                            |                                                                                                    |                                                                     |                                                        |                                                     |                                          |
|----------------------------------------------------------------------------------------------------|------------------------------------------------------------|----------------------------------------------------------------------------------------------------|---------------------------------------------------------------------|--------------------------------------------------------|-----------------------------------------------------|------------------------------------------|
| Annual Control of Control of Cont | Naste 10<br>Percetheid<br>Perce<br>Perce<br>Perce<br>Perce | 87 Buench<br>200-202<br>200-202<br>200-200<br>200-200<br>200-200<br>200-200<br>200-200<br>200-200<br>200-200<br>200-200<br>200-200<br>200-200<br>200-200<br>200-200<br>200-200<br>200-200<br>200-200<br>200-200<br>200-200<br>200-200<br>200000000 | Transaction Verygaat<br>12 Met 2013<br>12 Acri 2013<br>12 Acri 2013 | Tankfad<br>Those Serger<br>Robel Overg<br>Taxa Diverge | Balaun<br>Pergantan P<br>Pergantan P<br>Pergantan P | Tange<br>Transview<br>Hereita<br>Hereita |

Gambar 4.14 Tampilan Antarmuka Perbaikan Kendaraan

| EnterA<br>Tariy 46531 | H. Paras San Sectors<br>and J. Para Swin Provide USE Strengt and State 1989. Advances<br>all SID Transform Sci 241 (1990) response for a 211 all 1980. Advances<br>From strangton singens on the site. WWW participation com |
|-----------------------|----------------------------------------------------------------------------------------------------|
|                       | Laporan Perbalkan                                                                                                    |
| Norted Philai         | BOOT 12W                                                                                                    |
| 794                   | Toyote                                                                                                    |
| Pergethild            | 200                                                                                                    |
| town of the           | 54000                                                                                                    |
| Matuli.               | 1 kmi 2011                                                                                                    |
| Faller                | 12.Mer 2010                                                                                                    |
| Point an              | Bhan Bine e Firsh                                                                                                    |
| Percelanar            | Paren Rodal Putat                                                                                                    |
| 1.2tu/er              | Pergantas Peras                                                                                                    |
| Press (               | Prema Brodea Prakali                                                                                                    |
| NAME AND              | mentally                                                                                                    |
|                       |                                                                                                    |

# 4.4.6 Tampilan Antarmuka Laporan Perbaikan

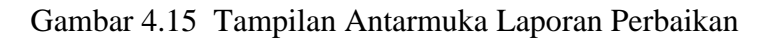

# 4.4.7 Tampilan Antarmuka Order Cuci

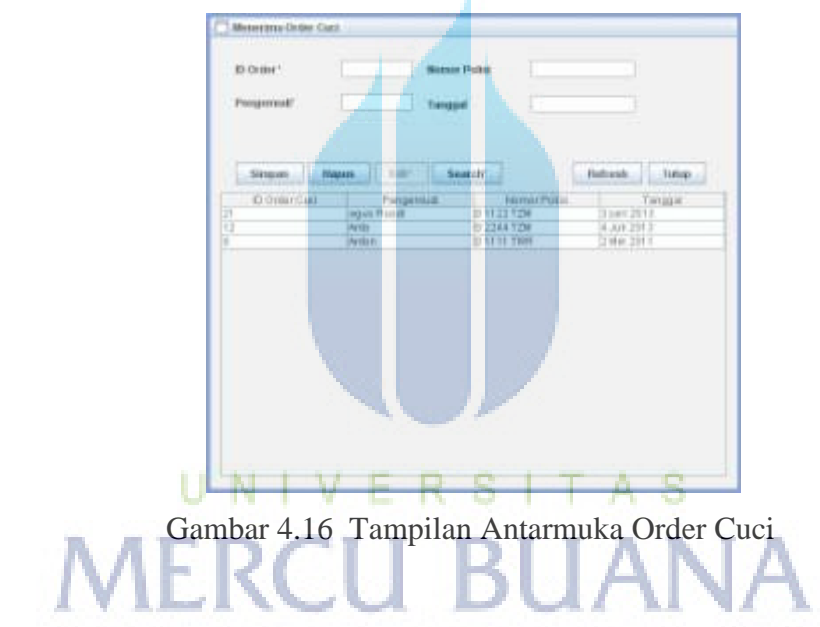

4.4.8 Tampilan Antarmuka Pembelian

Gambar 4.17 Tampilan Antarmuka Pembelian Bahan

| ingentformel. | all Manager and                                   |                |                                                                       |                                                 | 51 |
|---------------|---------------------------------------------------|----------------|-----------------------------------------------------------------------|-------------------------------------------------|----|
| COLUMN - F    | Dial In Its                                       | A. 1000        | a contract                                                            |                                                 |    |
| Di<br>Fale    | uta Panis I il Papa Ra<br>40-31-811 (0007) Having | 4021401908     | <ul> <li>31 Hadder Jakarts Tan<br/>Harting) Fax: 40221 401</li> </ul> | ur 19830 - Helanada<br>18598: 452-21-461 (1998) |    |
|               | L                                                 | aporan Pengaju | an Panybelian                                                         |                                                 | _  |
| 811-111-2     | ALC DESCRIPTION OF                                | HT ON          | من زر                                                                 |                                                 |    |
| +3            | Hpms Fladebre                                     | -40000         | 6                                                                     | Approve                                         |    |
| 4             | Kampel Rem                                        | 7000           | 4                                                                     | Ptoses.                                         |    |
| 2             | Mrs Data                                          | 4000           | 4                                                                     | Prones.                                         |    |
| 3             | East Carl                                         | +000           |                                                                       | Total                                           |    |
|               |                                                   |                |                                                                       |                                                 |    |
|               |                                                   |                |                                                                       |                                                 |    |
|               |                                                   |                |                                                                       |                                                 |    |
|               |                                                   |                |                                                                       |                                                 |    |
|               |                                                   |                |                                                                       |                                                 |    |
|               |                                                   |                |                                                                       |                                                 |    |
|               |                                                   |                |                                                                       |                                                 |    |
|               |                                                   |                |                                                                       |                                                 |    |
|               |                                                   |                |                                                                       |                                                 |    |
|               |                                                   |                |                                                                       |                                                 |    |
|               |                                                   |                |                                                                       |                                                 |    |
|               |                                                   |                |                                                                       |                                                 |    |
|               |                                                   | and a          | Land Land                                                             |                                                 |    |

4.4.9 Tampilan Antarmuka Laporan Pengajuan

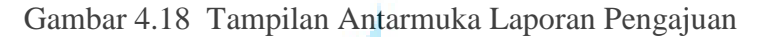

# 4.4.10 Tampilan Antarmuka Mengelola Barang

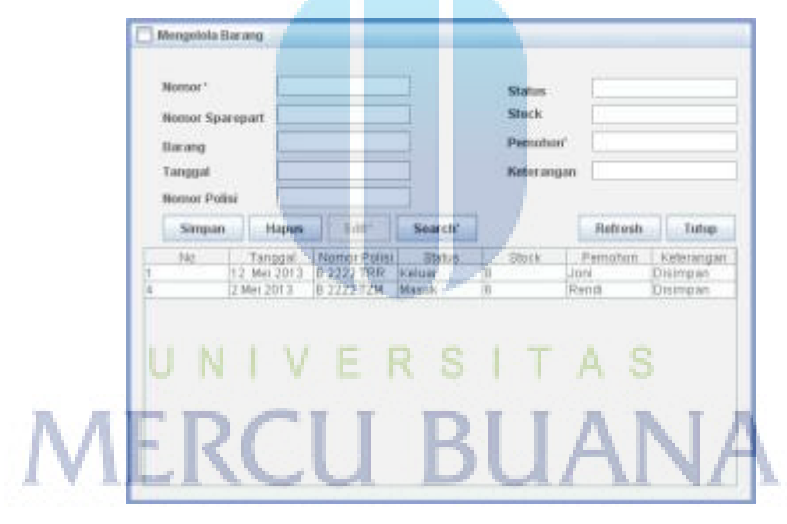

Gambar 4.19 Tampilan Antarmuka Mengelola Barang

# 4.5 Metode Pengujian

Metode yang digunakan dalam tahap pengujian adalah metode black box, metode black box dinilai lebih banyak digunakan karena lebih mewakilli tujuan dari pembuatan perangkat lunak atau software yang digunakan oleh instansi bersangkutan, metode ini lebih menjelaskan kepada fungsi-fungsi yang berjalan terhadap perangkat lunak yang dibangun dengan berdasarkan dari Graphic user interface atau GUI, metode ini biasanya langsung mendapat apresiasi dari pengguna yang menggunakan sistem dan apabila ada kurangnya kesesuaian dengan harapan pengguna maka dapat diperbaiki oleh programmer melalui tahap perawatan sistem informasi tersebut.

## 4.6 Lingkungan Pengujian

Pembangunan sistem informasi ini dibangun dengan menggunakan spesifikasi perangkat sebagai berikut :

# 1. Perangkat Lunak

| a. | Jenis Komputer | : Laptop |  |
|----|----------------|----------|--|
|    |                |          |  |

- b. Prosessor : Intel Core2Duo 1.40 GHz
- c. Memori : 2.90 GB
- d. Harddisk : 500 GB
- e. Monitor : 14.0 LED LCD

# 2. Perangkat Keras

- : Microsoft Windows XP SP3 (5.1,Build 2600) a. Sistem Operasi
- b. Aplikasi Server : XAMPP 1.7.2
- c. Database : MySQL Client Version 5.1.37

# 4.7 Skenario Pengujian

Bagian skenario pengujian adalah merupakan detil dari pengetesan aplikasi secara langsung oleh pengguna akhir atau tester tanpa harus melihat sisi teknis dari kode sumber program tersebut. Pengujian dilakukan dengan bantuan oleh pengguna akhir terhadap seluruh fungsional dari aplikasi yang sudah dibangun.

| 1 aber 4.1 Skenario I engujian | Tabel 4.1 | Skenario | Penguj | jian |
|--------------------------------|-----------|----------|--------|------|
|--------------------------------|-----------|----------|--------|------|

| No. | Antarmu | Uji Coba    | Satus Aplikasi | Skenario      | Hasil yang   |
|-----|---------|-------------|----------------|---------------|--------------|
|     | ka      |             |                | Pengujian     | Diharapkan   |
| 1.  | Login   | Input field | Validasi login | Mengisi field | Field terisi |
|     |         | data        |                | username      | data         |
|     |         |             |                | dan password  | username dan |
|     |         |             |                |               | password     |

| 2. | Login    | Tombol      | Fungsi             | Klik tombol    | Menampilkan   |
|----|----------|-------------|--------------------|----------------|---------------|
|    |          | login       | pengecekan data    | login          | halaman       |
|    |          |             | user melalui       |                | utama         |
|    |          |             | tombol login       |                | aplikasi      |
| 3. | Login    | Tombol      | Pembatalan login   | Klik tombol    | Keluar dari   |
|    |          | keluar      |                    | keluar         | form login    |
| 4. | Halaman  | Menguji     | Menampilkan        | Mengklik       | Item Menu     |
|    | Utama    | menu item   | Halaman Utama      | Menu Item      | terhubung     |
|    |          | yang        |                    | Pada Menu      | dengan form   |
|    |          | terdapat    |                    | Halaman        | aplikasi      |
|    |          | pada bagian | E.                 | Utama          | Pengelolaan   |
|    |          | atas menu   |                    |                |               |
|    |          | utama       |                    |                |               |
| 5. | Tampila  | Menguji     | Menampilkan        | Mengisi field  | Menampilkan   |
|    | n Form   | input data  | Form beserta field | dengan data    | data di dalam |
|    | Pengelol | dan tombol  | , tabel, dan       | yang akan      | tabel dari    |
|    | aan      | yang ada    | tombol untuk       | disimpan       | form          |
|    | Penggun  | pada form   | mennyimpan data    |                | Pengelolaan   |
|    | a        | Pengelolaan |                    |                | Pengguna      |
|    |          | Pengguna    | FRSIT              | AS             | dan           |
|    | 3.5      | EDC         | II DII             | ABIA           | menggunaka    |
|    | M        | ERC         | и ви               | ANA            | n fungsi      |
|    |          |             |                    | . 400 - 509-60 | tombol        |
|    |          |             |                    |                | simpan untuk  |
|    |          |             |                    |                | menyimpan     |
|    |          |             |                    |                | data, hapus   |
|    |          |             |                    |                | untuk         |
|    |          |             |                    |                | menghapus     |
|    |          |             |                    |                | data, dan     |
|    |          |             |                    |                | tutup untuk   |
|    |          |             |                    |                | menutup       |
|    |          |             |                    |                | tampilan      |

|    |                                                                   |                                                                                                    |                                                                                     |                                                       | form di                                                                                                    |
|----|-------------------------------------------------------------------|----------------------------------------------------------------------------------------------------|-------------------------------------------------------------------------------------|-------------------------------------------------------|----------------------------------------------------------------------------------------------------|
|    |                                                                   |                                                                                                    |                                                                                     |                                                       | dalam menu                                                                                                    |
|    |                                                                   |                                                                                                    |                                                                                     |                                                       | utama                                                                                                    |
| 6. | Tampila<br>n Form<br>Pengelol<br>aan<br>Estimasi<br>Kerusak<br>an | Menguji<br>input data<br>dan tombol<br>yang ada<br>pada form<br>Pengelolaan<br>Estimasi<br>Kerusakan | Menampilkan<br>Form beserta field<br>, tabel, dan<br>tombol untuk<br>menyimpan data | Mengisi field<br>dengan data<br>yang akan<br>disimpan | Menampilkan<br>data di dalam<br>tabel dari<br>form<br>Estimasi<br>Kerusakan<br>dan<br>menggunaka<br>n fungsi<br>tombol<br>simpan untuk<br>menyimpan<br>data, hapus<br>untuk<br>menghapus<br>data_dan                                               |
|    |                                                                   |                                                                                                    |                                                                                     |                                                       | tutup untuk<br>menutup<br>tampilan<br>form di<br>dalam menu<br>utama                                                                                                    |
| /. | n Form<br>Pengelol<br>aan<br>Perbaika<br>n                        | input data<br>dan tombol<br>yang ada<br>pada form<br>Pengelolaan<br>Perbaikan                        | Form beserta field<br>, tabel, dan<br>tombol untuk<br>mennyimpan data               | dengan data<br>yang akan<br>disimpan<br>ANA           | data di dalam<br>tabel dari<br>form<br>Perbaikan<br>dan<br>menggunaka<br>n fungsi<br>tombol<br>simpan untuk<br>menyimpan<br>data, hapus<br>untuk<br>menghapus<br>data, dan<br>tutup untuk<br>menutup<br>tampilan<br>form di<br>dalam menu<br>utama |

| 8. Tampila Menguji Menamp    | ilkan Mengisi field Menampilkan          |
|------------------------------|------------------------------------------|
| n Form input data            | erta field dengan data data di dalam     |
| Den gelel den tembel tembel  | an yang akan tabel dari                  |
| Pengeloi dan tombol tombol u | nan data dan                             |
| aan Cuci yang ada            | menggunaka                               |
| pada form                    | n fungsi                                 |
| Pengelolaan                  | tombol                                   |
|                              | simpan untuk                             |
| Cuci                         | data hapus                               |
|                              | untuk                                    |
|                              | menghapus                                |
|                              | data, dan                                |
|                              | tutup untuk                              |
|                              | menutup                                  |
|                              | form di                                  |
|                              | dalam menu                               |
|                              | utama                                    |
| 9. Tampila Menguji Menamp    | ilkan Mengisi field Menampilkan          |
| n Form input data            | erta field dengan data data di dalam     |
| Pengelol dan tombol tombol u | an yang akan tabel dari                  |
| mennyin                      | pan data Pengajuan                       |
| aan yang ada                 | dan                                      |
| Pengajua pada form           | menggunaka                               |
| n Pengelolaan                | n fungsi                                 |
| Pengaiuan V F R              | SITAS simpan untuk                       |
|                              | menyimpan                                |
| MERCII                       | $\Delta \wedge \Delta$ data, hapus       |
| IVILICO                      |                                          |
|                              | data dan                                 |
|                              | tutup untuk                              |
|                              | menutup                                  |
|                              | tampilan                                 |
|                              | form di                                  |
|                              | utama                                    |
| 10. Tampila Menguji Menamp   | ilkan Mengisi field Menampilkan          |
| n Form input data Form bes   | erta field   dengan data   data di dalam |
| Dengelel den tembel tembel   | an yang akan tabel dari                  |
| Pengeloi dan tombol tombol u | niuk   disimpan   form Barang            |
|                              | nan data dan                             |
| aan yang ada                 | pan data dan menggunaka                  |

|     |                                                                                           | Pengelolaan                                                                                                   |                                                                                              |                                                                               | tombol                                                                                                    |
|-----|-------------------------------------------------------------------------------------------|----------------------------------------------------------------------------------------------------|----------------------------------------------------------------------------------------------|-------------------------------------------------------------------------------|----------------------------------------------------------------------------------------------------|
|     |                                                                                           | Barano                                                                                                    |                                                                                              |                                                                               | simpan untuk                                                                                                    |
|     |                                                                                           | Durung                                                                                                    |                                                                                              |                                                                               | menyimpan                                                                                                    |
|     |                                                                                           |                                                                                                    |                                                                                              |                                                                               | data, hapus                                                                                                    |
|     |                                                                                           |                                                                                                    |                                                                                              |                                                                               | untuk                                                                                                    |
|     |                                                                                           |                                                                                                    |                                                                                              |                                                                               | menghapus                                                                                                    |
|     |                                                                                           |                                                                                                    |                                                                                              |                                                                               | data, dan                                                                                                    |
|     |                                                                                           |                                                                                                    |                                                                                              |                                                                               | tutup untuk                                                                                                    |
|     |                                                                                           |                                                                                                    |                                                                                              |                                                                               | menutup                                                                                                    |
|     |                                                                                           |                                                                                                    |                                                                                              |                                                                               | tampilan                                                                                                    |
|     |                                                                                           |                                                                                                    |                                                                                              |                                                                               | Iorm di                                                                                                    |
|     |                                                                                           |                                                                                                    |                                                                                              |                                                                               | dalam menu                                                                                                    |
| 11  | Tomnilo                                                                                   | Monguii                                                                                                    | Monompillzon                                                                                 | Manaatak                                                                      | Manaatak                                                                                                    |
| 11. | Tampna                                                                                    | Menguji                                                                                                    | wienampiikan                                                                                 | Mencetak                                                                      | data                                                                                                    |
|     | n Form                                                                                    | tampilan                                                                                                    | data laporan dari                                                                            | Laporan                                                                       | nengajuan                                                                                                    |
|     | Lanoran                                                                                   | dari lanoran                                                                                                  | database                                                                                     | Fetimaci                                                                      | saat klik                                                                                                    |
|     | Laporan                                                                                   | uari iaporan                                                                                                  | ualabase                                                                                     | Lotiniasi                                                                     | Laporan                                                                                                    |
|     | Estimasi                                                                                  | Estimasi                                                                                                    |                                                                                              |                                                                               | Estimasi                                                                                                    |
|     |                                                                                           |                                                                                                    |                                                                                              |                                                                               | pada item                                                                                                    |
|     |                                                                                           |                                                                                                    |                                                                                              |                                                                               | menu utama                                                                                                    |
| 10  | <b>T</b> '1                                                                               | 3.6                                                                                                    | 3.6 111                                                                                      | 3.6 1                                                                         |                                                                                                    |
| 12. | Tampila                                                                                   | Menguji                                                                                                    | Menampilkan                                                                                  | Mencetak                                                                      | Mencetak                                                                                                    |
| 12. | n Form                                                                                    | Menguji<br>tampilan                                                                                           | Menampilkan<br>data laporan dari                                                             | Mencetak                                                                      | Mencetak<br>data                                                                                                    |
| 12. | n Form<br>Laporan                                                                         | Menguji<br>tampilan<br>dari laporan                                                                           | Menampilkan<br>data laporan dari<br>database                                                 | Mencetak<br>Laporan                                                           | Mencetak<br>data<br>pengajuan                                                                                                    |
| 12. | n Form<br>Laporan<br>Perbaika                                                             | Menguji<br>tampilan<br>dari laporan<br>Perbaikan                                                              | Menampilkan<br>data laporan dari<br>database                                                 | Mencetak<br>Laporan<br>Perbaikan                                              | Mencetak<br>data<br>pengajuan<br>saat klik                                                                                                    |
| 12. | n Form<br>Laporan<br>Perbaika<br>n                                                        | Menguji<br>tampilan<br>dari laporan<br>Perbaikan                                                              | Menampilkan<br>data laporan dari<br>database                                                 | Mencetak<br>Laporan<br>Perbaikan                                              | Mencetak<br>data<br>pengajuan<br>saat klik<br>Laporan                                                                                                    |
| 12. | n Form<br>Laporan<br>Perbaika<br>n                                                        | Menguji<br>tampilan<br>dari laporan<br>Perbaikan                                                              | Menampilkan<br>data laporan dari<br>database                                                 | Mencetak<br>Laporan<br>Perbaikan                                              | Mencetak<br>data<br>pengajuan<br>saat klik<br>Laporan<br>Perbaikan                                                                                                    |
| 12. | n Form<br>Laporan<br>Perbaika<br>n                                                        | Menguji<br>tampilan<br>dari laporan<br>Perbaikan                                                              | Menampilkan<br>data laporan dari<br>database                                                 | Mencetak<br>Laporan<br>Perbaikan                                              | Mencetak<br>data<br>pengajuan<br>saat klik<br>Laporan<br>Perbaikan<br>pada item                                                                                                    |
| 12. | n Form<br>Laporan<br>Perbaika<br>n                                                        | Menguji<br>tampilan<br>dari laporan<br>Perbaikan                                                              | Menampilkan<br>data laporan dari<br>database                                                 | Mencetak<br>Laporan<br>Perbaikan                                              | Mencetak<br>data<br>pengajuan<br>saat klik<br>Laporan<br>Perbaikan<br>pada item<br>menu utama                                                                                                  |
| 12. | n Form<br>Laporan<br>Perbaika<br>n<br>Tampila                                             | Menguji<br>tampilan<br>dari laporan<br>Perbaikan<br>Menguji                                                   | Menampilkan<br>data laporan dari<br>database<br>Menampilkan                                  | Mencetak<br>Laporan<br>Perbaikan<br>Mencetak                                  | Mencetak<br>data<br>pengajuan<br>saat klik<br>Laporan<br>Perbaikan<br>pada item<br>menu utama<br>Mencetak                                                                                      |
| 12. | n Form<br>Laporan<br>Perbaika<br>n<br>Tampila<br>n Form<br>Laporan                        | Menguji<br>tampilan<br>dari laporan<br>Perbaikan<br>Menguji<br>tampilan<br>dari laporan                       | Menampilkan<br>data laporan dari<br>database<br>Menampilkan<br>data laporan dari<br>database | Mencetak<br>Laporan<br>Perbaikan<br>Mencetak<br>Laporan                       | Mencetak<br>data<br>pengajuan<br>saat klik<br>Laporan<br>Perbaikan<br>pada item<br>menu utama<br>Mencetak<br>data                                                                              |
| 12. | n Form<br>Laporan<br>Perbaika<br>n<br>Tampila<br>n Form<br>Laporan<br>Pengajua            | Menguji<br>tampilan<br>dari laporan<br>Perbaikan<br>Menguji<br>tampilan<br>dari laporan<br>Pengajuan          | Menampilkan<br>data laporan dari<br>database<br>Menampilkan<br>data laporan dari<br>database | Mencetak<br>Laporan<br>Perbaikan<br>Mencetak<br>Laporan<br>Pengajuan          | Mencetak<br>data<br>pengajuan<br>saat klik<br>Laporan<br>Perbaikan<br>pada item<br>menu utama<br>Mencetak<br>data<br>pengajuan                                                                 |
| 12. | n Form<br>Laporan<br>Perbaika<br>n<br>Tampila<br>n Form<br>Laporan<br>Pengajua<br>n Bahan | Menguji<br>tampilan<br>dari laporan<br>Perbaikan<br>Menguji<br>tampilan<br>dari laporan<br>Pengajuan<br>Bahan | Menampilkan<br>data laporan dari<br>database<br>Menampilkan<br>data laporan dari<br>database | Mencetak<br>Laporan<br>Perbaikan<br>Mencetak<br>Laporan<br>Pengajuan<br>Bahan | Mencetak<br>data<br>pengajuan<br>saat klik<br>Laporan<br>Perbaikan<br>pada item<br>menu utama<br>Mencetak<br>data<br>pengajuan<br>saat klik                                                    |
| 12. | n Form<br>Laporan<br>Perbaika<br>n<br>Tampila<br>n Form<br>Laporan<br>Pengajua<br>n Bahan | Menguji<br>tampilan<br>dari laporan<br>Perbaikan<br>Menguji<br>tampilan<br>dari laporan<br>Pengajuan<br>Bahan | Menampilkan<br>data laporan dari<br>database<br>Menampilkan<br>data laporan dari<br>database | Mencetak<br>Laporan<br>Perbaikan<br>Mencetak<br>Laporan<br>Pengajuan<br>Bahan | Mencetak<br>data<br>pengajuan<br>saat klik<br>Laporan<br>Perbaikan<br>pada item<br>menu utama<br>Mencetak<br>data<br>pengajuan<br>saat klik<br>Laporan                                         |
| 12. | n Form<br>Laporan<br>Perbaika<br>n<br>Tampila<br>n Form<br>Laporan<br>Pengajua<br>n Bahan | Menguji<br>tampilan<br>dari laporan<br>Perbaikan<br>Menguji<br>tampilan<br>dari laporan<br>Pengajuan<br>Bahan | Menampilkan<br>data laporan dari<br>database<br>Menampilkan<br>data laporan dari<br>database | Mencetak<br>Laporan<br>Perbaikan<br>Mencetak<br>Laporan<br>Pengajuan<br>Bahan | Mencetak<br>data<br>pengajuan<br>saat klik<br>Laporan<br>Perbaikan<br>pada item<br>menu utama<br>Mencetak<br>data<br>pengajuan<br>saat klik<br>Laporan<br>Pengajuan                            |
| 12. | n Form<br>Laporan<br>Perbaika<br>n<br>Tampila<br>n Form<br>Laporan<br>Pengajua<br>n Bahan | Menguji<br>tampilan<br>dari laporan<br>Perbaikan<br>Menguji<br>tampilan<br>dari laporan<br>Pengajuan<br>Bahan | Menampilkan<br>data laporan dari<br>database<br>Menampilkan<br>data laporan dari<br>database | Mencetak<br>Laporan<br>Perbaikan<br>Mencetak<br>Laporan<br>Pengajuan<br>Bahan | Mencetak<br>data<br>pengajuan<br>saat klik<br>Laporan<br>Perbaikan<br>pada item<br>menu utama<br>Mencetak<br>data<br>pengajuan<br>saat klik<br>Laporan<br>Pengajuan<br>Bahan pada              |
| 12. | n Form<br>Laporan<br>Perbaika<br>n<br>Tampila<br>n Form<br>Laporan<br>Pengajua<br>n Bahan | Menguji<br>tampilan<br>dari laporan<br>Perbaikan<br>Menguji<br>tampilan<br>dari laporan<br>Pengajuan<br>Bahan | Menampilkan<br>data laporan dari<br>database<br>Menampilkan<br>data laporan dari<br>database | Mencetak<br>Laporan<br>Perbaikan<br>Mencetak<br>Laporan<br>Pengajuan<br>Bahan | Mencetak<br>data<br>pengajuan<br>saat klik<br>Laporan<br>Perbaikan<br>pada item<br>menu utama<br>Mencetak<br>data<br>pengajuan<br>saat klik<br>Laporan<br>Pengajuan<br>Bahan pada<br>item menu |